Forwarding NEOMED emails to Kent (or other preferred) inbox:

- 1. Begin by going to your NEOMED email online through Office 365.
- 2. Go to settings in the top right of the screen and choose mail under "Your app settings."

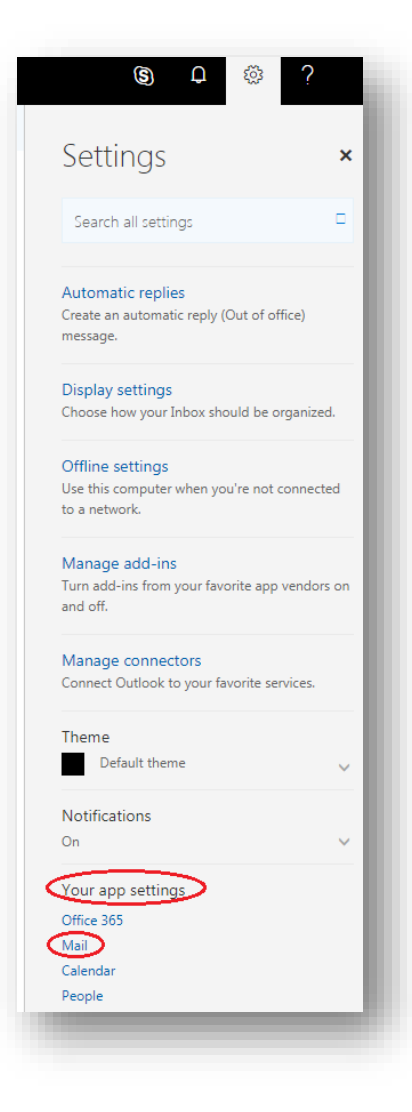

- 3. On the left side of your screen, under Accounts, choose Forwarding.
  - 4. Enter your preferred email address and save.